Why it show up the Service Uninstall when I login the CamPro Express 64?

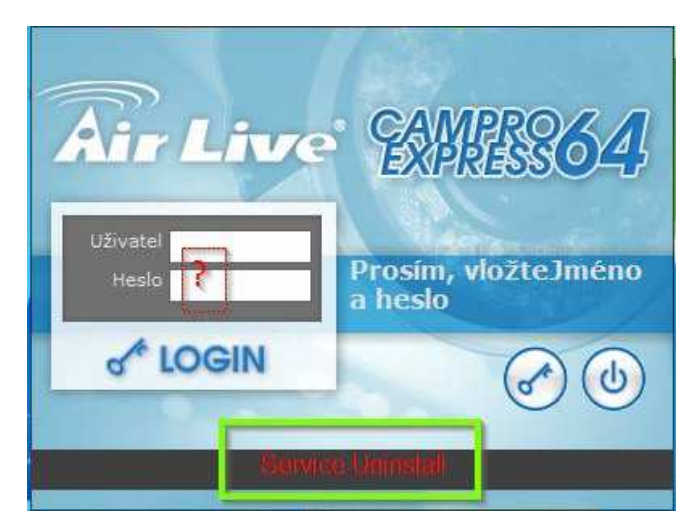

Ans:

Please note that CamPro Express 64 support on OS as below:

OS: Windows XP, Windows2003, Windows Vista, Windows 7 (32 bit edition) Please follow the Software Installation steps as below to avoid the above mention situation:

1.>Open the software folder and double click on the setup.exe for starting the installation. If your operation system is Windows Vista or 7 (32 bit edition), please right click on the setup.exe and select the "Run as administrator" for installing the program.

| Name *              |                             | Date modified      | Туре                   | Size      |
|---------------------|-----------------------------|--------------------|------------------------|-----------|
| * Fles Currer       | itly on the Disc (8)        |                    | 1                      |           |
| 📕 program files     |                             | 7/16/2010 11:39 AM | File folder            |           |
| 🎉 System            |                             | 7/16/2010 11:39 AM | File folder            |           |
| 📕 Systen 32         |                             | 7/16/2010 11:39 AM | File folder            |           |
| (g) 0x0409          |                             | 5/22/2009 4:53 AM  | Configuration settings | 21 KB     |
| Autorun             |                             | 7/15/2010 5:52 PM  | Setup Information      | 1,03      |
| 📴 CamPro Express 64 |                             | 7/15/2010 5:52 PM  | Windows Installer P    | 9,820 108 |
| S setur             | Doon                        | 7/15/2010 5:52 PM  | Application            | 895 KB    |
| Set                 | Run as administrator        | 7/15/2010 5:52 PM  | Configuration settings | 5 KB      |
| -                   | Includies noor comparisonry |                    |                        |           |
|                     | Send to +                   |                    |                        |           |
|                     | Сору                        |                    |                        |           |
|                     | Create shortcut             |                    |                        |           |
|                     | Properties                  |                    |                        |           |

2.> The installation program will prepare to install the program.

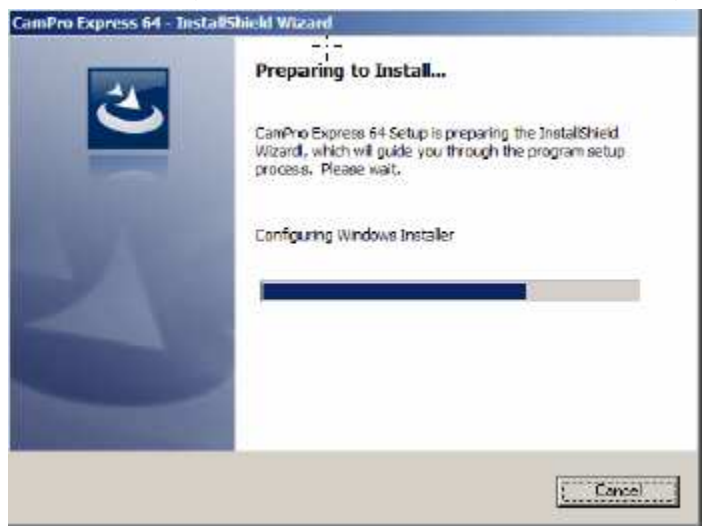

3.> Click on "Next" for the next step of installation until the "Finish" button comes up.

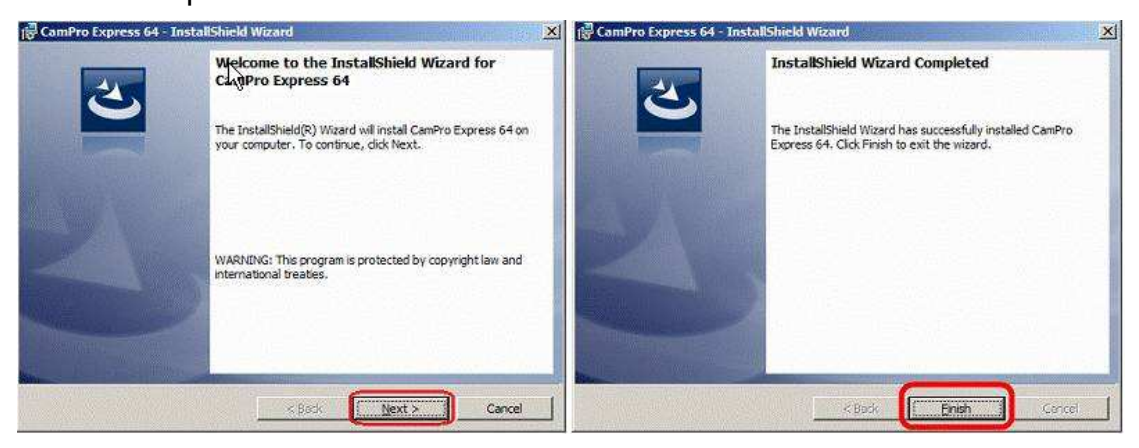

- 4.> After the installation, the icon of CamPro Express64 will show on the desktop. Or you might find the short cut in the "Start -> Program File-> AirLive -> CamPro Express 64".
- 5.> If your operation system is a Windows 7 (32 bit edition), please right click on the icon and configure the privilege level to administrator.

| CamPro Express 64 Properties                                                                                                    | ×                    |  |  |  |  |
|----------------------------------------------------------------------------------------------------|----------------------|--|--|--|--|
| Security Details                                                                                                    | Previous Versions    |  |  |  |  |
| General Shortcut                                                                                                    | Compatibility        |  |  |  |  |
| If you have problems with this program and it worked correctly on<br>an earlier version of Windows, select the compatibility mode that<br>matches that earlier version. |                      |  |  |  |  |
| Help me choose the settings                                                                                                    |                      |  |  |  |  |
| Compatibility mode                                                                                                    |                      |  |  |  |  |
| Run this program in compatibility mode for:                                                                                                    |                      |  |  |  |  |
| Windows XP (Service Pack 3)                                                                                                    |                      |  |  |  |  |
| Settings                                                                                                    |                      |  |  |  |  |
| Run in 256 colors                                                                                                    |                      |  |  |  |  |
| Run in 640 x 480 screen resolution                                                                                                    |                      |  |  |  |  |
| Disable visual themes                                                                                                    |                      |  |  |  |  |
| Disable desktop composition                                                                                                    |                      |  |  |  |  |
| Disable display scaling on high DPI settings                                                                                                    |                      |  |  |  |  |
| Privilege Level                                                                                                    |                      |  |  |  |  |
| Run this program as an administ                                                                                                    | ator                 |  |  |  |  |
| 🛞 Change settings for all users                                                                                                    |                      |  |  |  |  |
| ок                                                                                                    | Cancel <u>A</u> pply |  |  |  |  |

6.> Double click on the desktop icon for starting the program. By default, you don't have to input your user name and password for logging into the system. The login window will show up as below.

| Air Live      | 2200564    |  |  |  |
|---------------|------------|--|--|--|
| Password **** | Auto login |  |  |  |
| of LOGIN      |            |  |  |  |
| 1,000         |            |  |  |  |